# PKI – mobilni

Tabele

- Basic Table
- Headerless Table
- Fixed Column
- Overview plus Data
- Grouped Rows
- Tables with Visual Indicators
- Editable Tables

- Prikazivanje podataka u tabelama na mobilnim uređajima predstavlja izazov
- Pronalaženje upotrebljivog načina da se velika količina podataka prikaže na malim ekranima
- Prilika da se izvrši revizija šta je od podataka za koje postoji želja da se prikažu stvarno neophodno

#### • Prikazivanje rezultata ispita

| Test Scores |       |            |  |  |  |  |
|-------------|-------|------------|--|--|--|--|
| Name        | Score | Test Date  |  |  |  |  |
| Amy         | 77    | 07/14/2011 |  |  |  |  |
| Bob         | 84    | 06/23/2011 |  |  |  |  |
| Chris       | 95    | 07/14/2011 |  |  |  |  |
| Daniel      | 80    | 06/23/2011 |  |  |  |  |
| Eliza       | 64    | 08/10/2011 |  |  |  |  |
| Frank       | 81    | 06/23/2011 |  |  |  |  |
| Gene        | 92    | 06/23/2011 |  |  |  |  |
| Holly       | 67    | 07/14/2011 |  |  |  |  |
| Ivan        | 79    | 07/14/2011 |  |  |  |  |
| Kristen     | 83    | 06/23/2011 |  |  |  |  |
| Lois        | 99    | 06/23/2011 |  |  |  |  |
| Mandy       | 100   | 06/23/2011 |  |  |  |  |

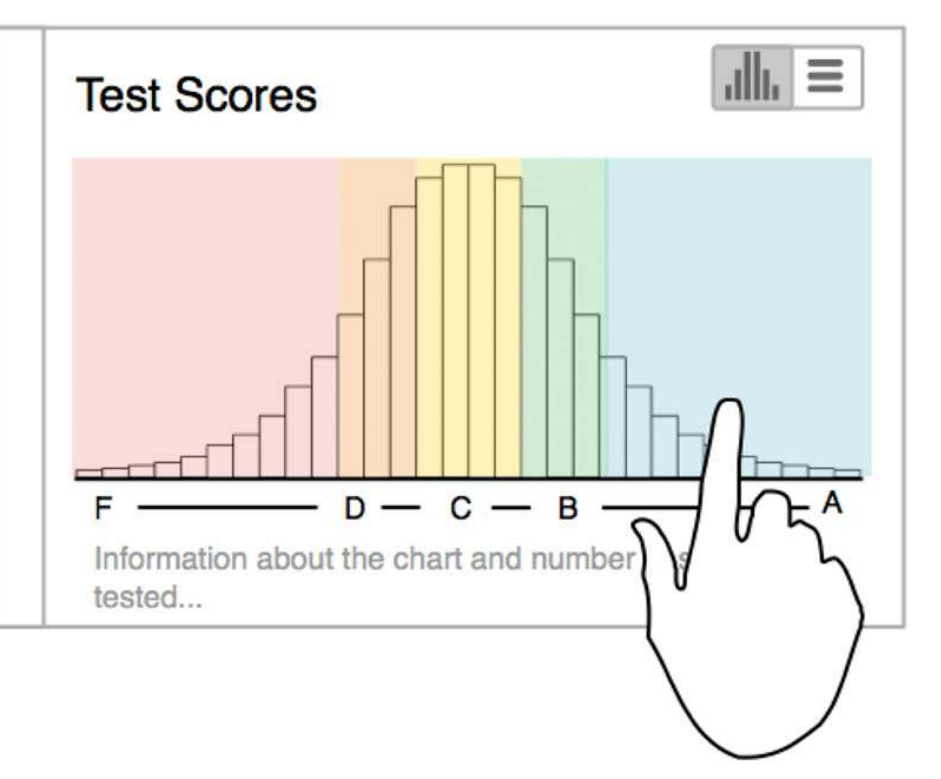

• Tabela bez hedera sa dinamičkom pretragom

| Test Scores           | arch      | Test Scores           |           |
|-----------------------|-----------|-----------------------|-----------|
| Amy                   | <b>C</b>  | Damien                | <b>A-</b> |
| Test date: 08/10/2011 | 77 of 100 | Test date: 08/10/2011 | 94 of 100 |
| Bob                   | <b>B-</b> | Damon                 | <b>C</b>  |
| Test date: 07/14/2011 | 84 of 100 | Test date: 07/14/2011 | 78 of 100 |
| Chris                 | A         | Daniel                | <b>C</b>  |
| Test date: 06/23/2011 | 95 of 100 | Test date: 06/23/2011 | 80 of 100 |
| Daniel                | C         | Danny                 | <b>B+</b> |
| Test date: 08/01/2011 | 80 of 100 | Test date: 08/01/2011 | 93 of 100 |
| Eliza                 | F         | Daphane               | <b>A+</b> |
| Test date: 08/01/2011 | 64 of 100 | Test date: 08/01/2011 | 99 of 100 |
| Frank                 | C+        |                       |           |

# Basic Table

- Tabela sa fiksiranim hederom koja koristi "grid layout"
- Boje kolona se naizmenično ponavljaju ili se stavlja tanka linija između kolona
- Linije koje odvajaju ćelije se obično izostavljaju kako bi se povećala čitljivost

#### **Basic Table**

#### ESPN SportsCenter i Stock Trainer za Android

| 🔁 🗉 🔶 ⊾ 111 🔤 🗛 |          | 🔏 🖹 1   | 2:12 PM  |  |  |  |
|-----------------|----------|---------|----------|--|--|--|
| ESCMLB          |          |         |          |  |  |  |
| SCORES VIDEOS I | HEADLINE | s s1    | TANDINGS |  |  |  |
| DIVISION        |          | WILD CA | RD       |  |  |  |
| AL EAST         | W        | L       | GB       |  |  |  |
| *-BOSTON        | 97       | 64      |          |  |  |  |
| TAMPA BAY       | 90       | 71      | 7        |  |  |  |
| NY YANKEES      | 84       | 77      | 13       |  |  |  |
| BALTIMORE       | 84       | 77      | 13       |  |  |  |
| TORONTO         | 74       | 87      | 23       |  |  |  |
| AL CENTRAL      | W        | L       | GB       |  |  |  |
| x-DETROIT       | 93       | 68      |          |  |  |  |
| CLEVELAND       | 91       | 70      | 2        |  |  |  |
| KANSAS CITY     | 85       | 76      | 8        |  |  |  |
| MINNESOTA       | 66       | 95      | 27       |  |  |  |
| CHICAGO         | 63       | 98      | 30       |  |  |  |
| AL WEST         | W        | L       | GB       |  |  |  |
| x-OAKLAND       | 95       | 66      |          |  |  |  |
| TEXAS           | 90       | 71      | 5        |  |  |  |
|                 |          |         |          |  |  |  |

| Equity Nan           | ne                        | G\L                     | \$ CHG | %                    | CHG             |
|----------------------|---------------------------|-------------------------|--------|----------------------|-----------------|
| EZPW                 | \$16.90                   | \$18.68                 | 20     | \$33                 | 38.00           |
| EZCORP, Ir           | nc.                       | \$35.60                 |        | \$1.78               | 9.53%           |
| AMAT                 | \$17.60                   | \$15.00                 | 100    | \$17                 | 760.00          |
| Applied Ma           | aterials, Inc.            | \$260.00                |        | \$2.60               | 17.33           |
| GOOG<br>Google Inc   | \$876.39                  | \$886.43<br>\$150.60    | 15     | \$13<br>\$10.04      | 3145.8<br>1.13% |
| PFE                  | <b>\$28.88</b>            | \$27.65                 | 50     | \$14                 | 144.00          |
| Pfizer, Inc.         | Comm                      | \$61.50                 |        | \$1.23               | 4.45%           |
| SSNLF<br>ng Electror | \$1300.00<br>nics Co. Ltd | \$1140.00<br>. \$320.00 | 2      | \$26<br>\$160.0<br>0 | 500.00<br>14.04 |
| TGT                  | <b>\$63.94</b>            | \$69.38                 | 15     | \$9!                 | 59.10           |
| Target Cor           | poratio                   | \$81.60                 |        | \$5.44               | 7.84%           |

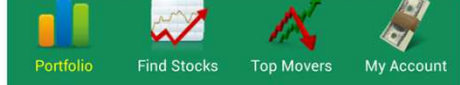

# Basic Table

- Izbegavati linije za odvajanje ćelija koje su tamne boje
- Ako se izbegavaju vertikalne linije, potrebno je da je su kolone poravnate
- Tekst poravnati sa leve strane, a brojeve sa desne
- Ako ima previše podataka koji ne mogu da se prikažu na jednom ekranu ne koristiti "Basic Table"

- Karakterišu je debeli redovi koji prikazuju više promenljivih jednog objekta
- Nema nazive kolona
- Često sadrži identifikator reda ključni deo informacije koji je istaknut
- Identifikator reda- ikone ili veći font

BillGuard for iOS i Gas Guru za Android

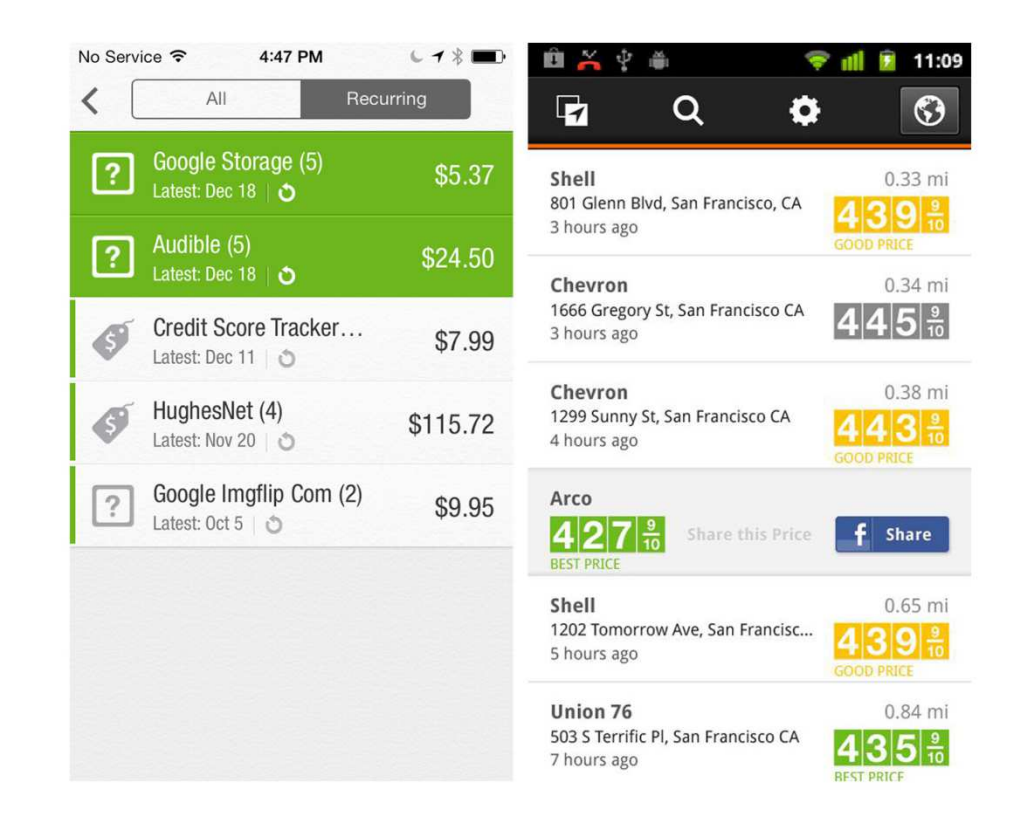

- Idealne za prikazivanje skupa predmeta npr. inventar, recepti, albumi ili rezultati pretrage
- Kao i liste ove tabele su namenjene za brz pregled i akciju
- Vizuelni elementi kao što je poravnanje, font i boje su od velike važnosti
- Potrebno je jasno izdvojiti najvažnije informacije

 FlightBoard za iOS – klikom na odgovarajuću kolonu prikazuje se više informacija o letu

| ••ooo T-Mobile 🦘         | ₹ 3:41                 | РМ                              | <b>1</b> 74% 🗖  | •০০০০ T-Mobile 🗢 3:41 PM 74% 📼                                        |
|--------------------------|------------------------|---------------------------------|-----------------|-----------------------------------------------------------------------|
| Airports <sub>Aus</sub>  | AUS De                 | partures<br>om Int'l Air        | port 7          | Airports AUS Departures Austin-Bergstrom Int'l Airport                |
| FLIGHT                   | DEST                   | GATE                            | DEPARTS A       | FLIGHT DEST GATE DEPARTS A                                            |
| Q Search Fli             | ghts                   |                                 |                 | Q Search Flights                                                      |
| B6 1094                  | JFK                    |                                 | 1:20 PM         | B6 1094 JFK 1:20 PM                                                   |
| 64 453                   | LAS                    |                                 | 1:25 PM         | ALLEGIANT AIR (G4) 453 - EN ROUT                                      |
| AA 277                   | DFW                    | 13                              | 1:33 PM         | AUS Austin-Bergstrom Int'l Airport<br>took off on time at 1:25 PM CST |
| WN 4569                  | LAS                    | 12                              | 1:48 PM         | LAS McCarran Int'l Airport terminal lands 1m early at 2:06 PM PST 1   |
| WN 689                   | HOU                    | 8                               | 1:49 PM         | aircraft<br>Boeing (Douglas) MD-80                                    |
| US 453                   | CLT                    | 20                              | 1:50 PM         | AA 277 DFW 13 1:33 PM                                                 |
| WN 3197                  | FLL                    | 11                              | 1:51 PM         | WN 4569 LAS 12 1:48 PM                                                |
| WN 2249                  | PHX                    |                                 | 1.58 PM         | WN 689 HOU 8 1:49 PM                                                  |
| DL 4751                  | SLC                    | 5                               | 2:11 PM         | US 453 CLT 20 1-50 PM                                                 |
| C Flights fro<br>Airport | om 1:40 P<br>Local Tim | M to 1:40<br>ne: <b>3:41 PM</b> | AM CST<br>M CST | Last updated less than a minute ago (j)                               |

• Realtor.com u poređenju sa Redfin za Android

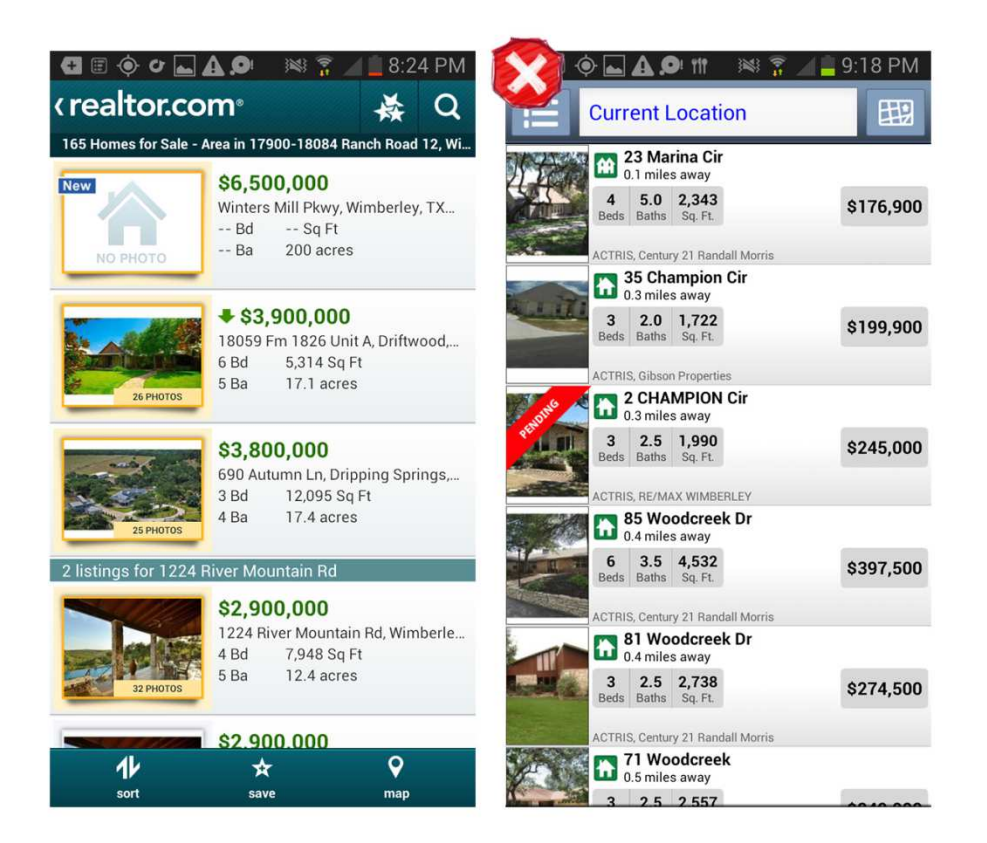

# Fixed Column

- Za velike tabele ovo može biti rešenje koje je u redu
- Kada korisnik ne skroluje vertikalno najlevlja kolona je fiksirana, a ostale mogu da se pomeraju
- Potrebno je korisniku naznačiti da ima mogućnost da vidi i druge kolone, kao i da je najlevlja fiksirana
- Najvažnije kolone bi trebalo da se podrazumevano prikazuju na ekranu

#### **Fixed Column**

#### • Roambi za iOS

| Sample - Prescriber Info |           |           |             | Sample - Prescriber Info |                   |                        |             |
|--------------------------|-----------|-----------|-------------|--------------------------|-------------------|------------------------|-------------|
| Prescriber               | Territory | Specialty | ¢           | Prescriber               | itram CM<br>vs PM | Roambitram<br>CM vs P4 | Prextrol CM |
| ABBOTT,<br>LAURIE        | 12BA1     | NRP       | WAT         | ABBOTT,<br>LAURIE        | 32.7%             | 0.9%                   |             |
| ABISALIH,<br>JOHN        | 12BA1     | CD        | AL          | ABISALIH,<br>JOHN        | 15.2%             | -6.8%                  |             |
| ABOULEISH,<br>PATRICIA   | 12BA1     | IM        | HC          | ABOULEISH,<br>PATRICIA   | 50.6%             | -17.3%                 |             |
| AL-ATRASH,<br>MARGARET   | 12BA1     | IM        | BŁ          | AL-ATRASH,<br>MARGARET   | 10.4%             | 2.8%                   | 1           |
| ALBERT,<br>WILLIAM       | 12BA1     | NRP       | LE\         | ALBERT,<br>WILLIAM       | 24.5%             | 16.5%                  | 1,1         |
| ALESSI,<br>STEVEN        | 12BA1     | FP        | LII         | ALESSI,<br>STEVEN        | 15.2%             | -34.6%                 |             |
| ALEXANDER,<br>STACY      | 12BA1     | FP        | PRES        | ALEXANDER,<br>STACY      | 33.6%             | -17.3%                 | -1          |
| ANDERSON,<br>PETER       | 12BA1     | IM        | RO          | ANDERSON,<br>PETER       | -                 | 110.1%                 |             |
| ANDRIANOV,<br>JAN        | 12BA1     | IM        | MAD         | ANDRIANOV,<br>JAN        | 16.1%             | 62.5%                  | -           |
| ANIEL, LESLEY            | 12BA1     | IM        | RU          | ANIEL, LESLEY            | 28.0%             | 33.6%                  | -           |
| AUGER,<br>CLIFTON        | 12BA1     | FP        | FAR№        | AUGER,<br>CLIFTON        | -                 | -                      |             |
| AXELSON,<br>ROBERT       | 12BA1     | NRP       | WAT         | AXELSON,<br>ROBERT       | -                 | -                      |             |
| BARTLEY,<br>FLIZABETH    | 12BA1     | NRP       | GU          | BARTLEY,<br>FLIZABETH    | 12.6%             | -15.7%                 | -           |
| الات                     | Û         | $\square$ | $\bigoplus$ | וטו                      | Ê                 | $\square$              | $\bigcirc$  |

#### **Fixed Column**

• Fidelity za iOS

| No Service ᅙ                          | 2:57 PM                                   | € <b>1</b> \$ <b>■</b> • | No Service ᅙ                      | 2:57 PN                         | ∧ ⊾ <b>≁ ∦ 🔤</b> 🕂      |
|---------------------------------------|-------------------------------------------|--------------------------|-----------------------------------|---------------------------------|-------------------------|
|                                       | Watch List                                | Edit                     |                                   | Watch I                         | List Edit               |
| Default Watch L                       | ist                                       | •                        | Default Watch                     | List                            | ▼                       |
| SYMBOL 🔺                              | LAST PRICE                                | CHANGE 9                 | SYMBOL A                          | DAY TRENE                       | DAY HIGH                |
| . <b>DJI</b><br>DJ INDUSTRIAL A       | 16,020.33                                 | +198.82                  | .DJI<br>DJ INDUSTRIAL A           |                                 | 16,022.35               |
| IXIC<br>VASDAQ COMPO                  | 4,062.77                                  | +29.61                   | .IXIC<br>NASDAQ COMPO             |                                 | 4,069.86                |
| .SPX<br>S&P 500 INDEX                 | 1,804.87                                  | +19.84                   | .SPX<br>S&P 500 INDEX             |                                 | 1,806.04                |
| FOTAL:                                |                                           | +\$248.27                | TOTAL:                            |                                 |                         |
| Add Symbol                            |                                           |                          | Add Symbol                        |                                 |                         |
|                                       |                                           |                          |                                   |                                 |                         |
| TAP ON A SECURIT<br>DETAILS INCLUDING | Y TO ACCESS FULL QU<br>G LINKS TO PERFORM |                          | TAP ON A SECUR<br>DETAILS INCLUDI | ITY TO ACCESS<br>NG LINKS TO PE | FULL QUOTE<br>RFORMANCE |
| 🔒 Log In                              | <b>%</b> 0                                | ontact Us                | Log                               | In                              | Contact Us              |

## **Overview plus Data**

- Pregled sadržaja tabele prikazan iznad redova tabele
- Popularan je kod finansijskih aplikacija
- Može da se koristi bilo gde gde korisnik želi da vidi promene tokom vremena
- Pregled može biti tekstualni, ali se najčešće koristi grafički

#### **Overview plus Data**

 Personal Capital za iOS i Runtastic Heart Rate za Android

| ••••• AT&T 🗢 🎂 1:34 PM             | <b>9</b> 70% <b>-</b>  | \$ Y         |         | 🐨 🕼 📓 9:20 |                       |                          |          | <b>al</b> 📋 4:00 |
|------------------------------------|------------------------|--------------|---------|------------|-----------------------|--------------------------|----------|------------------|
| Net Worth: \$2,39                  | 9,551 •••              | ( B) Octodex |         | S O        | <i>r</i> un           | tortic Heart Rate        | <b>Y</b> | C :              |
| AUG 13 - SEP 11                    | \$31.1K                | Content      | Traffic | Referrers  |                       | HISTORY                  | 0        | MEASURE          |
| CASH                               | \$16.6K<br>\$19,801.97 | 1            |         |            | 65<br><u>57</u><br>50 | 1                        | 11       | = = AVG<br>57    |
| Wells Fargo                        | \$570.14               |              |         | Develo     |                       |                          |          |                  |
| Business Checking - Ending in 0749 | 9 12:44 PM             | F-1          | VIEWS   | People     |                       | DECEMBER 2012 (9)        |          |                  |
| Wells Fargo                        | \$500.00               | February 21  | 465     | 289        | a                     | Resting HR               | OF       | 51 💌             |
| Business Market Rate Savings - End | ding i 12:44 PM        | February 20  | 689     | 416        |                       | 20/12/2012 17:58         | 00       | J BPM            |
| Wells Fargo                        | \$956.66               | February 19  | 603     | 310        | -\                    | General 20/12/2012 17:46 | $\cap$   |                  |
| Checking                           | 12:44 PM               | February 18  | 582     | 301        |                       |                          | 00       | JU BPM           |
| Wells Fargo                        | \$2,000.78             | February 17  | 827     | 515        | -A.                   | General                  | 050      | 50 •             |
| Savings                            | 12:44 PM               | February 16  | 1,864   | 951        | V                     | 20/12/2012 17:44         | 0.       | JO BPM           |
| INVESTMENT                         | \$1,248,110.02         | February 15  | 1.768   | 1.182      |                       | General                  | 0        | -0 •             |
| Fidelity                           | \$61,357.11            | February 14  | 744     | 451        |                       | 20/12/2012 17:41         | 0:       | ЈО врм           |
| Fidelity Brokerage                 | 12:36 PM               | rebluary 14  | 144     | 401        |                       | General                  | 01       |                  |
| Madrigal Electromotive             | \$63,901.00            | February 13  | 1,682   | 1,222      | -/v                   | 20/12/2012 17:40         | Ut       | ОО ВРМ           |
|                                    | 0/20/13                | $\bigcirc$   | $\Box$  |            |                       | $\uparrow$               | 1        |                  |

#### **Overview plus Data**

- BillGuard za iOS: interaktivni pregled
  - crta liniju i prikazuje poređenje

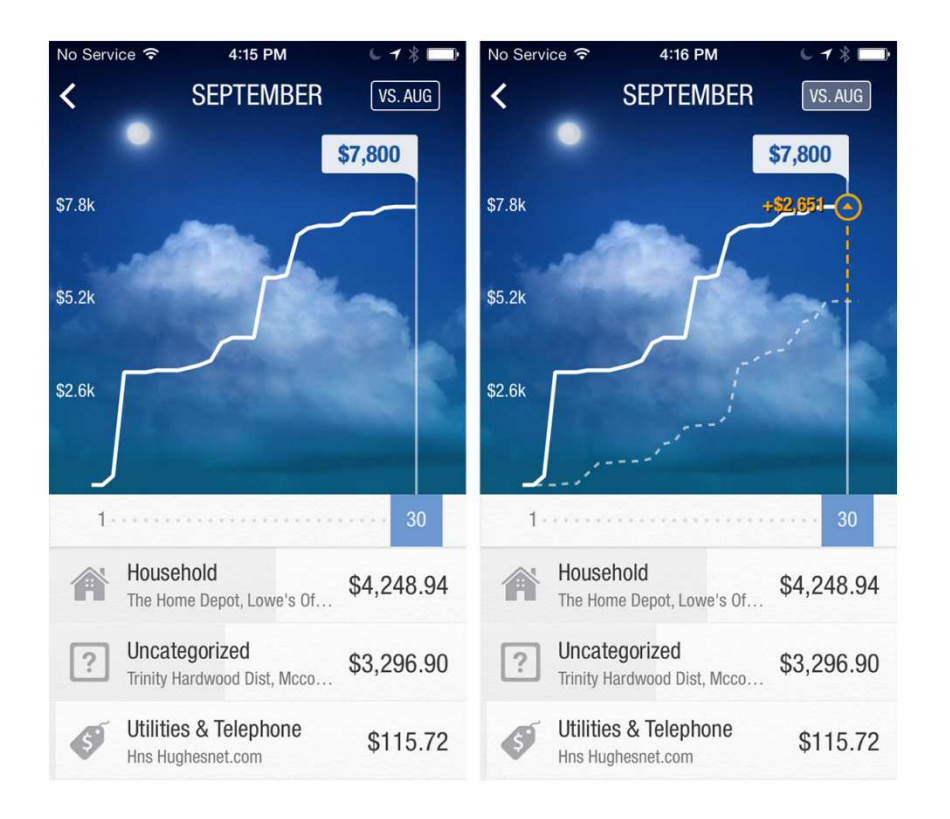

# **Grouped Rows**

- Grupisanje redova može olakšati čitanje podataka
- Potrebno je vizuelno odvojiti sumarni red
- Sumarni red treba da bude tanak i suptilan
- Sumarni redovi mogu da predstavljaju zaglavlja sekcija

### **Grouped Rows**

- Zillow Mortgage Calculator za Android grupisanje transakcija po godini
- i Mint za Android grupisanje transakcija po kategoriji

| 0000 <b>T</b> -                 | Mobile ᅙ                                   | 2:37 PM                     | * 🗖                                                  | 🛋 🗹 🖄 🔺 🎽                            | 🗞 😨 🔏 🗖 10:39 PM               |
|---------------------------------|--------------------------------------------|-----------------------------|------------------------------------------------------|--------------------------------------|--------------------------------|
|                                 | Your pay                                   | ment <b>\$2,3</b>           | 22/mo                                                | K 🧳 Accoun                           | ts 🛦 🗘 🗄                       |
|                                 | AM                                         | ORTIZATION                  |                                                      | All Accounts<br>All Transactions     | \$784,123                      |
| Total of<br>Total of<br>Total P | of Payment<br>f Principal + Ir<br>rincipal | ts \$83<br>nterest \$<br>\$ | <b>5,986/30yrs</b><br>655,048/30yrs<br>372,000/30yrs | CASH                                 |                                |
| Total In                        | Iterest                                    | \$                          | 283,048/30yrs                                        | Plus Checking<br>University FCU (TX) | \$2,062<br>1 minute ago        |
| Mo.<br>Year 2                   | Principal<br>\$550.63                      | S1,269.05                   | \$361,862.02                                         | Money Market<br>University FCU (TX)  | <b>\$1,526</b><br>1 minute ago |
| 8<br>9                          | \$552.46<br>\$554.39                       | \$1,267.12<br>\$1,265.19    | \$361,309.56<br>\$360,755.17                         | Regular Savings                      | \$5<br>1 minute ago            |
| 10                              | \$556.33                                   | \$1,263.24                  | \$360,198.84                                         | CREDIT CA                            | ARDS                           |
| 11<br>12                        | \$558.28<br>\$560.24                       | \$1,261.30<br>\$1,259.34    | \$359,640.55<br>\$359,080.32                         | CREDIT CARD<br>Problem signing in!   | -\$18,231<br>3 months ago      |
| Year 3<br>1                     | \$562.20                                   | \$1,257.38                  | \$358,518.12                                         | Discover<br>Discover Card            | -\$15,121<br>1 minute ago      |
| 2                               | \$564.17                                   | \$1,255.41                  | \$357,953.95                                         | CREDIT CARD                          | -\$107                         |
| 3                               | \$566.14                                   | \$1,253.44                  | \$357,387.81                                         | Problem signing in!                  | 3 months ago                   |
| 4                               | \$568.13                                   | \$1,251.45                  | \$356,819.68                                         | Cons - New Auto                      | -\$9,915                       |

- Kod ovih tabela ikone mogu da pojačaju informacije koje se prikazuju u tabeli
- Potrebno je voditi računa da se tabela ne pretrpa

#### •Sleep Charts za Android

| 🕴 🍎 💦 🛜 📶 🗺 🛱 07:24                                                                                             | 4 <b>j –</b> C      | <b>ک</b>             | ) 🕼 🛜 (                | <b>i (x)</b> 00:46            |
|----------------------------------------------------------------------------------------------------|---------------------|----------------------|------------------------|-------------------------------|
| Sleep 🛧 🛧 🕂                                                                                                    | Sleep<br>as And     | roid                 |                        | <del>ار</del> (+              |
| anti-pattern stats Noise add                                                                                    | anti-pa             | attern               |                        | E ADD-C                       |
|                                                                                                    | Duration<br>Deficit | Dee<br>Cy            | os<br>p sleep<br>voles | Noise<br>Snoring              |
| 11/06 4:23 → 12:11 (7:28) Europe/Prague                                                                         | 8:10                | - 40                 | 0%                     | 17%                           |
| Am MAm CWIAG                                                                                                    | +0:10               | 3:1                  | 4 5x                   | 0:05                          |
| 5 6 7 8 9 10<br>10/06 4:20 $\rightarrow$ 10:10 (5:50)                                                           |                     | Total defic          | cit +1:51              |                               |
| Party and a lot of #alcohol                                                                                     | Day                 | Duration<br>Deficit  | Deep sleep<br>Cycles   | Noise<br>Snoring              |
| 5 6 7 8 9 ⊥ 10<br>09/06 2:23 → 11:48 (9:05) Europe/Prague ★★★☆☆<br>Should have not drink #caffeine before sleep | 08/08<br>Thursday   | 5:41<br>-2:19        | <b>31%</b><br>1:44 4x  | 24%<br>0:01                   |
|                                                                                                    | 07/08<br>Wednesday  | 8:22<br>+0:22        | <b>41%</b><br>3:27 7x  | 27%<br>_                      |
| Too much #work                                                                                                  | 06/08<br>Tuesday    | <b>7:44</b><br>-0:16 | 51%<br>3:55 8x         | -                             |
| 3 4 5 6 7 8 9 10<br>07/06 4:25 → 11:53 (7:12)                                                                   | 05/08<br>Monday     | <b>6:14</b><br>-1:46 | <b>33%</b><br>2:03 5x  | <b>15%</b><br>0:01            |
| ~~~~~~~~~~~~~~~~~~~~~~~~~~~~~~~~~~~~~~                                                                          | 04/08               | 11.40                |                        |                               |
| Filter 416 records                                                                                              | ,   Detaile         | d statistic          | s Charts               | and advice fo<br>better sleep |

Roambi Sales
 Reports za iOS

|                                                                                                    | tore                                                  | Sample - Sales by Store                                                                                                    |                                                                                                    |  |  |
|----------------------------------------------------------------------------------------------------|-------------------------------------------------------|----------------------------------------------------------------------------------------------------|----------------------------------------------------------------------------------------------------|--|--|
| Monthly Sales<br>●                                                                                                    | $(\mathbf{i})$                                        | Customers vs Store Visitors                                                                                                    |                                                                                                    |  |  |
| All                                                                                                    | 177 >                                                 | All                                                                                                    | 177                                                                                                    |  |  |
| Corner Type                                                                                                    | 16 >                                                  | Corner Type                                                                                                    | 16                                                                                                    |  |  |
| ♥ \$69.8K                                                                                                    |                                                       | 48.2K                                                                                                    | 53.                                                                                                    |  |  |
| Inside Mall                                                                                                    | 33 >                                                  | Inside Mall                                                                                                    | 33                                                                                                    |  |  |
| ▼ \$76.4K →                                                                                                    | <b>\$68.4</b> K                                       | 287K                                                                                                    | 28                                                                                                    |  |  |
| Mini Mall                                                                                                    | 20 >                                                  | Mini Mall                                                                                                    | 20                                                                                                    |  |  |
| ● \$58.2K ◆ ◆ ◆ ◆ ◆ ◆ ◆ ◆ ◆ ◆ ◆ ◆ ◆ ◆ ◆ ◆ ◆ ◆ ◆                                                                                                    |                                                       | 77.4K                                                                                                    | 74                                                                                                    |  |  |
| Movie Center                                                                                                    | 18 >                                                  | Movie Center                                                                                                    | 18                                                                                                    |  |  |
| \$30.2K                                                                                                    |                                                       | 47.9K                                                                                                    | 50                                                                                                    |  |  |
| Plaza                                                                                                    | 36 >                                                  | Plaza                                                                                                    | 36                                                                                                    |  |  |
| ♥ \$174K >>>>>>>>>>>>>>>>>>>>>>>>>>>>>>>>>>>>                                                                                                    | → \$154K                                              | 148K                                                                                                    | 14                                                                                                    |  |  |
| Premium                                                                                                    | 20 >                                                  | Premium                                                                                                    | 20                                                                                                    |  |  |
| \$103K                                                                                                    | - \$110K                                              | 54.8K                                                                                                    | 54                                                                                                    |  |  |
| Super Store                                                                                                    | 12 >                                                  | Super Store                                                                                                    | 12                                                                                                    |  |  |
| -<br>- Il Ilui                                                                                                    | $\bigcirc$                                            | ,, ll m                                                                                                    |                                                                                                    |  |  |
|                                                                                                    |                                                       |                                                                                                    |                                                                                                    |  |  |
| Sample - Sales by S                                                                                                    | tore                                                  | Sample - Sales b                                                                                                    | v Store                                                                                                    |  |  |
| Sample - Sales by S<br>Total Sales by Product                                                                                                    | tore<br>(i)                                           | Sample - Sales b<br>Net Profit                                                                                                    | y Store                                                                                                    |  |  |
| Sample - Sales by S<br>Total Sales by Product                                                                                                    | tore 177 >                                            | Sample - Sales b                                                                                                    | y Store                                                                                                    |  |  |
| Sample - Sales by S<br>Total Sales by Product<br>All<br>Corner Type                                                                                | tore  177 > 16 >                                      | Sample - Sales b<br>Net Profit<br>All<br>Corner Type                                                                                                  | y Store<br>177<br>16                                                                                                    |  |  |
| Sample - Sales by S<br>Total Sales by Product<br>All<br>Corner Type                                                                                | tore  177 > 16 >                                      | Sample - Sales b<br>Net Profit<br>All<br>Corner Type<br>\$73.7K                                                                                       | y Store<br>177<br>16                                                                                                    |  |  |
| Sample - Sales by S<br>Total Sales by Product<br>All<br>Corner Type                                                                                | tore  177 > 16 > 33 >                                 | Sample - Sales b<br>Net Profit<br>All<br>Corner Type<br>sr3.7K<br>Inside Mall                                                                         | y Store<br>177<br>16<br>\$4<br>33                                                                                                    |  |  |
| Sample - Sales by S<br>Total Sales by Product<br>All<br>Corner Type<br>Inside Mall                                                                 | tore  177 > 16 > 33 >                                 | Sample - Sales b<br>Net Profit<br>All<br>Corner Type<br>\$73.7K<br>Inside Mall<br>\$288K                                                              | y Store<br>177<br>16<br>\$4<br>33<br>\$2                                                                                                    |  |  |
| Sample - Sales by S<br>Total Sales by Product<br>All<br>Corner Type<br>Inside Mall<br>Mini Mall                                                    | tore  177 > 16 > 33 > 20 >                            | Sample - Sales b<br>Net Profit<br>All<br>Corner Type<br>\$73.7K<br>Inside Mall<br>\$288K<br>Mini Mall                                                 | y Store<br>177<br>16<br>\$4<br>33<br>•<br>\$2<br>20                                                                                                    |  |  |
| Sample - Sales by S<br>Total Sales by Product<br>All<br>Corner Type<br>Inside Mall<br>Mini Mall                                                    | tore  177 > 16 > 33 > 20 >                            | Sample - Sales b<br>Net Profit<br>All<br>Corner Type<br>\$73.7K<br>Inside Mall<br>\$288K<br>Mini Mall<br>\$55.7K                                      | y Store<br>177<br>16<br>\$4<br>33<br>•<br>\$2<br>20<br>\$7                                                                                                    |  |  |
| Sample - Sales by S<br>Total Sales by Product<br>All<br>Corner Type<br>Inside Mall<br>Mini Mall<br>Movie Center                                    | 177 ><br>16 ><br>33 ><br>20 >                         | Sample - Sales b<br>Net Profit<br>All<br>Corner Type<br>\$73.7K<br>Inside Mall<br>\$288K<br>Mini Mall<br>\$57.7K<br>Movie Center                      | y Store<br>1777<br>16<br>\$4<br>33<br>\$2<br>20<br>\$7<br>18                                                                                                    |  |  |
| Sample - Sales by S<br>Total Sales by Product<br>All<br>Corner Type<br>Inside Mall<br>Mini Mall<br>Movie Center                                    | 177 ><br>16 ><br>33 ><br>20 >                         | Sample - Sales b<br>Net Profit<br>All<br>Corner Type<br>\$73.7K<br>Inside Mall<br>\$288K<br>Mini Mall<br>\$575.7K<br>Movie Center<br>\$47.4K          | y Store<br>1777<br>166<br>344<br>333<br>200<br>200<br>57<br>188<br>544                                                                                                    |  |  |
| Sample - Sales by S<br>Total Sales by Product<br>All<br>Corner Type<br>Inside Mall<br>Mini Mall<br>Movie Center<br>Plaza                           | tore  177 >  16 >  33 >  20 >  18 >  36 >             | Sample - Sales b<br>Net Profit<br>All<br>Corner Type<br>\$73.7K<br>Inside Mall<br>\$288K<br>Mini Mall<br>\$575.7K<br>Movie Center<br>\$47.4K<br>Plaza | y Store<br>1777<br>166<br>333<br>33<br>200<br>\$77<br>188<br>366<br>\$44<br>366                                                                                                    |  |  |
| Sample - Sales by S<br>Total Sales by Product<br>All<br>Corner Type<br>Inside Mall<br>Mini Mall<br>Movie Center<br>Plaza                           | 177 ><br>16 ><br>33 ><br>20 ><br>18 ><br>36 >         | Sample - Sales b<br>Net Profit<br>All<br>Corner Type                                                                                                  | y Store<br>1777<br>166<br>333<br>344<br>333<br>200<br>577<br>188<br>346<br>544<br>366<br>366<br>366<br>366<br>366<br>366<br>366<br>3                                                                         |  |  |
| Sample - Sales by S<br>Total Sales by Product<br>All<br>Corner Type<br>Inside Mall<br>Mini Mall<br>Movie Center<br>Plaza<br>Premium                | tore                                                  | Sample - Sales b<br>Net Profit<br>All<br>Corner Type                                                                                                  | y Store<br>1777<br>166<br>44<br>333<br>4<br>200<br>57<br>188<br>4<br>366<br>4<br>366<br>544<br>366<br>366<br>366<br>366<br>366<br>366<br>366<br>3                                                            |  |  |
| Sample - Sales by S<br>Total Sales by Product<br>All<br>Corner Type<br>Inside Mall<br>Mini Mall<br>Movie Center<br>Plaza<br>Premium                | tore                                                  | Sample - Sales b<br>Net Profit<br>All<br>Corner Type                                                                                                  | y Store<br>1777<br>166<br>44<br>333<br>4<br>200<br>57<br>188<br>4<br>366<br>54<br>366<br>54<br>366<br>54<br>366<br>54<br>366<br>54<br>366<br>54<br>366<br>546<br>546<br>546<br>546<br>546<br>546<br>546<br>5 |  |  |
| Sample - Sales by S<br>Total Sales by Product<br>All<br>Corner Type<br>Inside Mall<br>Mini Mall<br>Movie Center<br>Plaza<br>Premium<br>Super Store | tore  177 >  16 >  33 >  20 >  18 >  20 >  12 >  12 > | Sample - Sales b<br>Net Profit<br>All<br>Corner Type                                                                                                  | y Store<br>1777<br>166<br>\$44<br>333<br>\$20<br>200<br>\$77<br>188<br>\$44<br>366<br>\$44<br>366<br>\$44<br>366<br>\$45<br>\$45<br>\$45<br>\$45<br>\$45<br>\$45<br>\$45<br>\$45                             |  |  |

- PayPal za iOS 6 i iOS 7
- Drugi dizajn je bez ikone i povećava čitljivost
- Vizualne indikatore koristiti samo kada poboljšavaju preglednost

| ••000    | T-Mobile ᅙ 11:28 PM                 |                                  | No Service 🗢                 | 4:52 PM        | 6 1 \$ ==+  |
|----------|-------------------------------------|----------------------------------|------------------------------|----------------|-------------|
| Rec      | cent Activity Activity              | Q                                | Shop R                       | ecent Activity | View All    |
| This     | s Week                              |                                  |                              |                | 7           |
| •        | JCPenney Corporation, Inc.<br>Order | - \$154.04<br>Oct 21, 2013       | Melissa Goyette<br>Completed | e<br>No        | - \$24.35   |
| <b>Ø</b> | Credit Card<br>Transfer             | <b>- \$75.78</b><br>Oct 20, 2013 | MBK SALES                    | BK SALES -     |             |
| 0        | Zappos.com<br>Refund                | + <b>\$75.78</b><br>Oct 20, 2013 | Completed                    | No             | ov 22, 2013 |
| Las      | t Week                              |                                  | Rollbackdeal.co              | om LLC         | - \$64.95   |
| 0        | PROACTIV<br>Payment                 | <b>- \$25.94</b><br>Oct 14, 2013 | Tiffany Telles               | 1 **           | - \$13.45   |
| 0        | Bank Account<br>Transfer            | + <b>\$25.94</b><br>Oct 14, 2013 | Completed                    | No             | > 22, 2013  |
| 0        | Angie's List Inc<br>Payment         | - \$1.75<br>Oct 14, 2013         | The Home Depo<br>Completed   | ot             | \$267.66 >  |
| 0        | Bank Account<br>Transfer            | + <b>\$1.75</b><br>Oct 14, 2013  | JCPenney Corpo               | ration, Inc. + | \$135.02    |
| 0        | <b>PROACTIV</b><br>Authorization    | - \$25.94<br>Oct 14, 2013        | Completed                    | N              | ov 17, 2013 |
| <b>Ø</b> | Christopher Reed<br>Payment         | - <b>\$8.99</b><br>Oct 13, 2013  | JCPenney Corpor<br>Completed | ration, Inc.   | + \$19.02 > |
| -        |                                     | *** ***                          | 500                          |                | AF 00       |
|          |                                     |                                  | Activity Tra                 | nsfer Wallet   | Settings    |

- Javljaju se isključivo kod tabela u spreadsheet aplikacijama kao što su Microsoft Office, Google Drive
- Jasno naznačiti koja ćelija je odabrana
- U zavisnosti od formata ćelije ponuditi korisniku odgovarajući editor
- Potvrda nije neophodna kod svake promene, dovoljna je samo kada se pamti dokument

- Office za Windows Phone
- Klik na ćeliju otvara opcije u meniju koje odgovaraju toj ćeliji
- Klik na fx otvara meni za funkcije

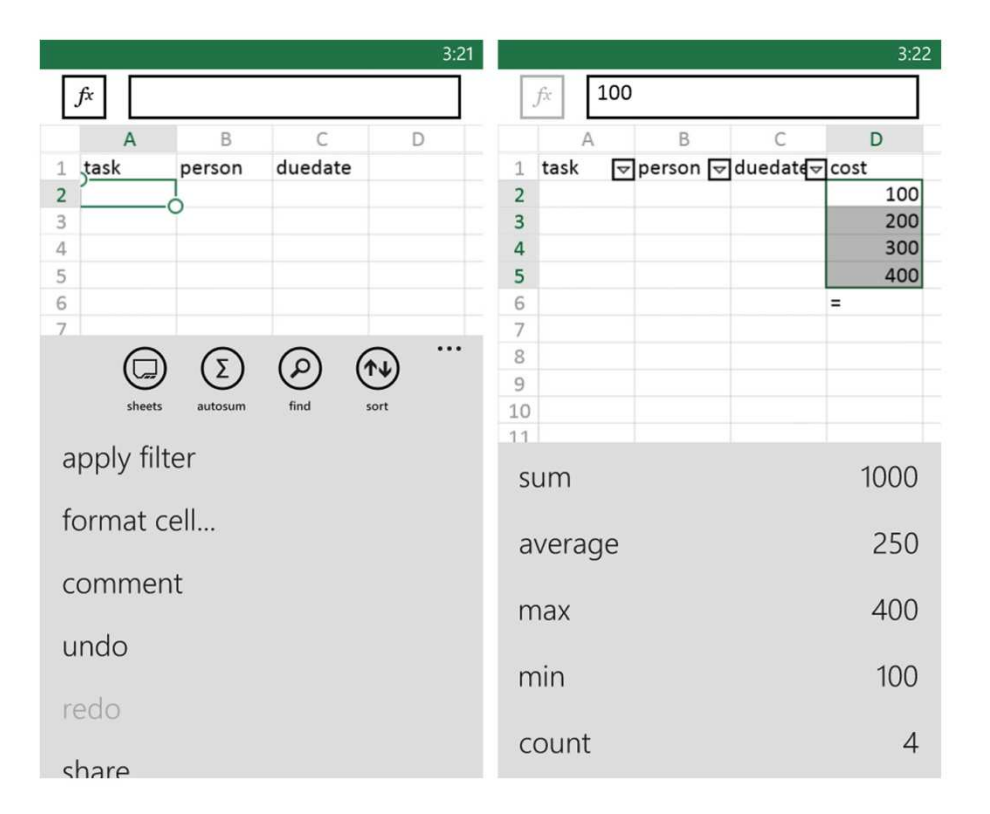

• Google Drive za Android: selektovanjem ćelije otvara se polje za unos

|    | A                            | G              | н                                                           |          |    | A                            | G             | н                                                           |         |
|----|------------------------------|----------------|-------------------------------------------------------------|----------|----|------------------------------|---------------|-------------------------------------------------------------|---------|
| 1  |                              |                |                                                             |          | 1  |                              |               |                                                             |         |
| 2  |                              | 5              | 6                                                           |          | 2  |                              | 5             | 6                                                           |         |
| 3  |                              | August 20      | August 27                                                   | 5        | 3  |                              | August 20     | August 27                                                   |         |
| 4  | previous weeks are<br>hidden |                | scope check-in<br>Marie working out of town<br>DEV INVOLVED |          | 4  | previous weeks are<br>hidden |               | scope check-in<br>Marie working out of town<br>DEV INVOLVED |         |
| 5  |                              |                |                                                             |          | 5  |                              |               | •                                                           |         |
| 6  |                              |                |                                                             |          | 6  |                              |               |                                                             |         |
| 7  |                              |                |                                                             | 1.1      | 7  |                              |               |                                                             | -       |
| 8  |                              |                | visual direction                                            |          | 8  |                              |               | visual direction                                            |         |
| 9  |                              |                | concepts                                                    | final di | 9  |                              |               | concepts                                                    | final d |
| 10 |                              |                |                                                             |          | 10 | -                            |               |                                                             |         |
| 12 |                              |                | clickable prototype                                         | e.       | 12 |                              |               | clickable prototype                                         | 9       |
| 13 |                              |                |                                                             |          | 13 |                              |               |                                                             |         |
| 14 |                              | android native | app: 3-5" (MDPI,                                            | HDPI,    | 14 |                              | android nativ | e app: 3-5" (MDPI,                                          | HDPI,   |
| 15 |                              |                | clickable prototype                                         |          | 15 |                              |               | clickable prototype                                         | 2       |
| 16 |                              |                |                                                             |          | 16 |                              |               |                                                             |         |
| 17 |                              |                |                                                             |          | 17 |                              |               |                                                             |         |

#### • Numbers za iOS

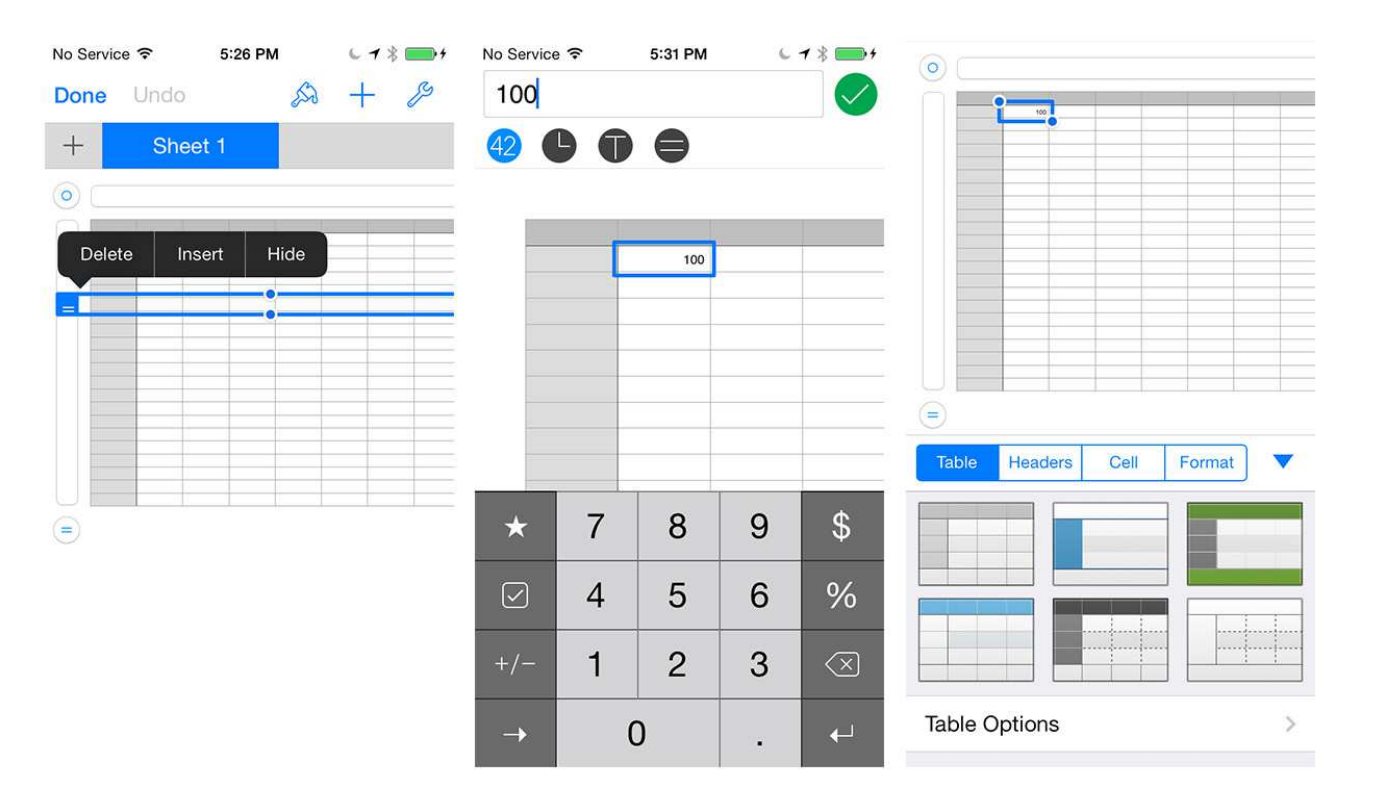

#### Literatura

• "Mobile Design Pattern Gallery, 2nd Edition", Theresa Neil